# Sinocare®

# Σύστημα συνεχούς παρακολούθησης γλυκόζης CGM APP-Οδηγός εκκίνησης

### Επισκόπηση του συστήματος i3 CGM

Ανατρέξτε στον οδηγό χρήσης για πλήρεις οδηγίες και πληροφορίες σχετικά με το σύστημα.

Ο οδηγός χρήστη παρέχεται σε ηλεκτρονική μορφή. Μπορείτε να επισκεφθείτε την ιστοσελίδα iCan-cgm.com για να κατεβάσετε ένα PDF.

Εάν χρειάζεστε έντυπο αντίγραφο του Οδηγού χρήσης, επικοινωνήστε με τον αντιπρόσωπο ή στείλτε το αίτημα στο emai: support@icancgm.com. Θα σας παρασχεθεί δωρεάν εντός επτά ημερών.

Εάν έχετε οποιεσδήποτε ερωτήσεις, παρακαλούμε στείλτε το email στη διεύθυνση support@icancgm.com

Όλα τα γραφικά είναι αντιπροσωπευτικά. Το δικό σας προϊόν ενδέχεται να έχει διαφορετική εμφάνιση.

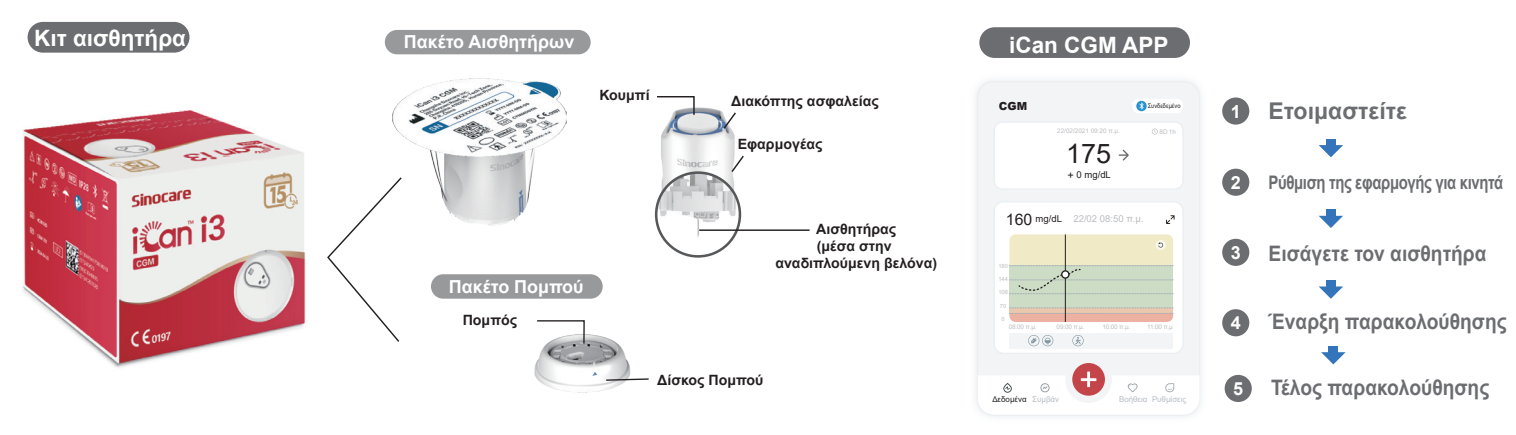

## 1 Έναρξη

## Βήμα 1: Εγκαταστήστε την εφαρμογή iCan CGM App

Κατεβάστε την εφαρμογή iCan CGM APP από το App Store ή το Google Play

Get IT ON App Store Google Play

#### Βήμα 2: Συνδεθείτε στο λογαριασμό σας iCan CGM

a. Συνδεθείτε αν έχετε ήδη λογαριασμό.
b. Πατήστε "Εγγραφή" στο κάτω μέρος αν είστε νέος στο σύστημα. Η εφαρμογή θα σας καθοδηγήσει μέσω ενημερωτικών βίντεο και οθονών. Πατήστε "Επόμενο" για να προχωρήσετε μέχρι να σας φέρει στη σελίδα Σάρωση κώδικα QR. Κρατήστε την Εφαρμογή σας ανοιχτή καθ' όλη τη διάρκεια.

QR στο πακέτο αισθητήρα.

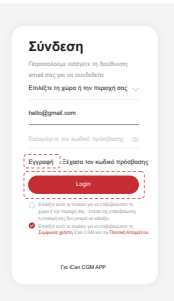

## 2 Ζεύξη με τον πομπό

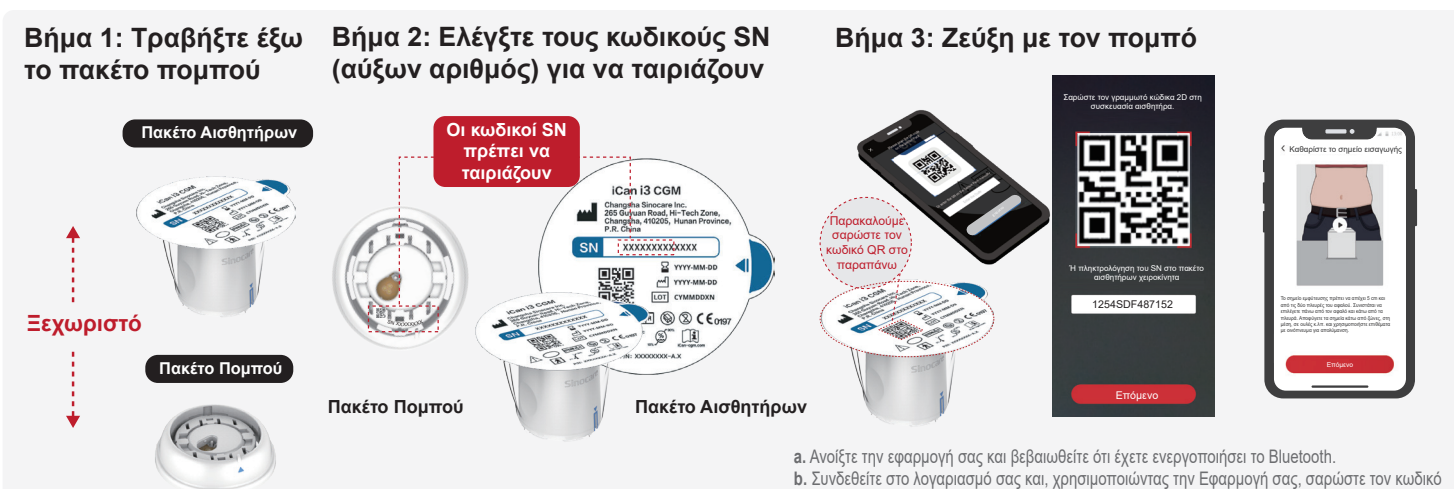

Τραβήξτε έξω το πακέτο πομπού από το κάτω μέρος του κουτιού του πακέτου αισθητήρων.

Ελέγξτε τα πρώτα 8 ψηφία των κωδικών SN του Πακέτου Αισθητήρων και των κωδικών SN του πομπού για να ταιριάζουν μεταξύ τους πριν συνδέσετε τον Αισθητήρα σας με τον πομπό.

ενώ προχωράτε στο επόμενο βήμα. Εάν εισάγετε τον κωδικό SN χειροκίνητα, κάντε κλικ στο "Επόμενο" για να προχωρήσετε. δ. Κρατήστε το τηλέφωνό σας κοντά σας και προετοιμάστε την εισαγωγή στο επόμενο βήμα

c. Η σύζευξη γίνεται αυτόματα. Μην κλείσετε την εφαρμογή και κρατήστε την σε απόσταση 6 μέτρων

## Β Εισάγετε τον αισθητήρα

Για να μάθετε πώς να εισάγετε τον αισθητήρα, ακολουθήστε τον "Οδηγό γρήγορης εκκίνησης του Συστήματος Συνεχούς Παρακολούθησης Γλυκόζης" που βρίσκεται στη συσκευασία σας.

## 4 Έναρξη παρακολούθησης

#### Βήμα 1: Έναρξη αισθητήρα CGM Βήμα 2: Περιμένετε την προθέρμανση του αισθητήρα

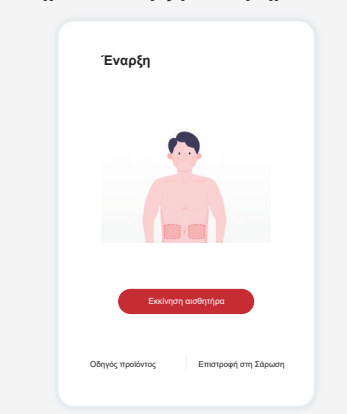

Όταν ο αισθητήρας εισαχθεί επιτυχώς, η εφαρμογή CGM App θα σας ζητήσει να εκκινήσετε τον αισθητήρα. Πατήστε "Έναρξη" για το επόμενο βήμα.

#### Βήμα 4: Ελέγξτε τη γλυκόζη σας

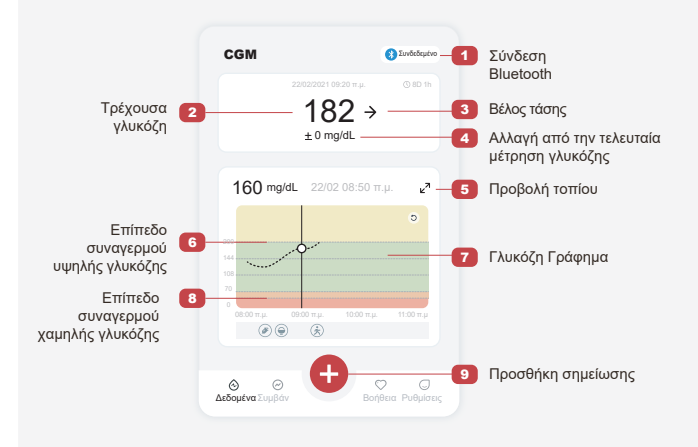

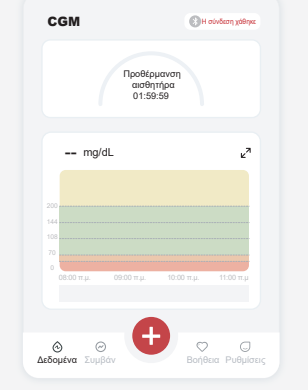

Πατήστε " Έναρξη" για να ξεκινήσει η προθέρμανση του αισθητήρα διάρκειας 2 ωρών. Δεν θα υπάρχουν μετρήσεις γλυκόζης ή ειδοποιήσεις μέχρι να ολοκληρωθεί η προθέρμανση. Διατηρήστε την εφαρμογή ανοιχτή και την έξυπνη συσκευή σας σε απόσταση 20 ποδιών από τον πομπό κατά τη διάρκεια της προθέρμανσης του αισθητήρα.

#### Βήμα 3: Ρύθμιση ειδοποιήσεων

| Λειτουργία "Μην ενοχλείτε"<br>Ενεργοποιήστε το εάν θέλετε να σιωπήσετε<br>τους ήχητικούς συναγερμούς. |                       |
|----------------------------------------------------------------------------------------------------|-----------------------|
|                                                                                                    |                       |
| Нхо                                                                                                   |                       |
| Δόνηση                                                                                                |                       |
| Ειδοποιήστε με παρακάτω<br>Ειδοποίηση κάτω από 70 mg/dL                                               | 70 mg/dL              |
| Нхо                                                                                                   | •                     |
| Δόνηση                                                                                                | 0                     |
| Συναγερμός συστήματος                                                                                 |                       |
| Όλες οι ειδοποιήσεις εκτός από τις ειδοπ                                                              | οιήσεις γλυκόζης αίμα |
| Нхо                                                                                                   |                       |

Προσοχή: Θα λαμβάνετε πάντα μια επείγουσα ειδοποίηση για χαμηλή γλυκόζη από προεπιλογή όταν η τιμή γλυκόζης του αισθητήρα σας είναι 55 mg/dL ή χαμηλότερη. Για λεπτομερείς πληροφορίες σχετικά με τις ειδοποιήσεις γλυκόζης και τη ρύθμιση του συστήματος, ανατρέξτε στην ενότητα "Σημαντικές πληροφορίες ασφαλείας" στις Οδηγίες χρήσης.

#### Βέλος τάσης γλυκόζης Κατεύθυνση που πηγαίνει η γλυκόζη σας Βέλος Τι σημαίνει Τι σημαίνει Βέλος 彳 N Η γλυκόζη πέφτει αργά Η γλυκόζη αυξάνεται γρήγορα ተ $\checkmark$ Η γλυκόζη πέφτει γρήγορα Η γλυκόζη αυξάνεται γρήγορα Η γλυκόζη πέφτει 7 $\mathbf{\hat{\Lambda}}$ Η γλυκόζη αυξάνεται αργά γρήγορα $\rightarrow$ Σταθερή γλυκόζη Γλυκόζη Γράφημα Γράφημα των τρεχουσών και αποθηκευμένων μετρήσεων γλυκόζης 182 mg/dL 22/02 09:20 π.μ. é

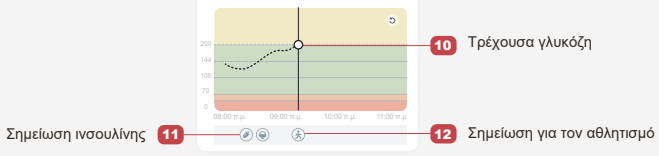

## 5 Τέλος παρακολούθησης

#### Βήμα 1: Επιβεβαιώστε ότι η τρέχουσα συνεδρία έχει ολοκληρωθεί

Όταν ολοκληρωθεί η συνεδρία παρακολούθησης 15 ημερών, η εφαρμογή θα σας ζητήσει να αλλάξετε έναν νέο αισθητήρα ή να επανεξετάσετε την αναφορά ιστορικού.

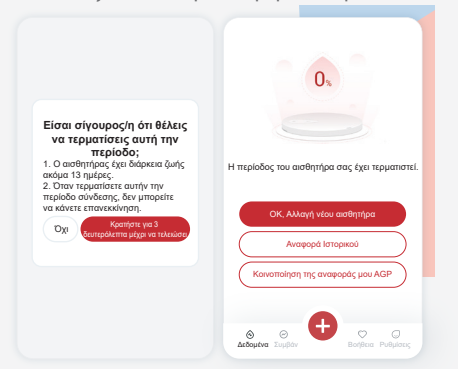

#### Βήμα 2: Αφαίρεση αισθητήρα

**a.** Τραβήξτε προς τα πάνω την άκρη της κόλλας.

b. Απομακρύνετε αργά την κόλλα από το δέρμα σας με μία κίνηση.

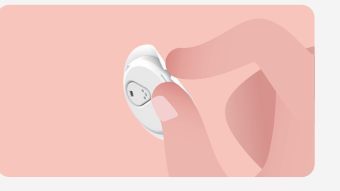

#### Βήμα 3: Απόρριψη

Μην αγγίζετε τον αισθητήρα και ο αισθητήρας δεν μπορεί να επαναχρησιμοποιηθεί μετά την αφαίρεσή του. Απορρίψτε τον χρησιμοποιημένο αισθητήρα σύμφωνα με τους τοπικούς κανονισμούς.

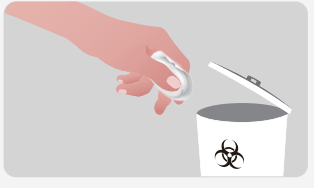

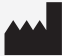

Changsha Sinocare Inc. 265 Guyuan Road, Hi-Tech Zone, Changsha, 410205, Hunan Province, P.R. China EC REP OBELIS S.A. Bd. Général Wahis, 53 1030 Brussels, Belgium mail@obelis.net UK REP SUNGO Certification Company Limited 3rd floor, 70 Gracechurch Street, London. EC3V 0HR ukrp@sungoglobal.com

CH REP OBELIS SWISS GmbH Ruessenstrasse 12, 6340 Baar/ZG, Switzerland

**CE**0197

Ημερομηνία Τροποποίησης: 11/2024 P/N: 36301689-A.4